## Come acquistare titoli lo Viaggio con App

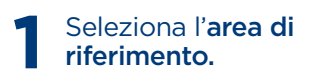

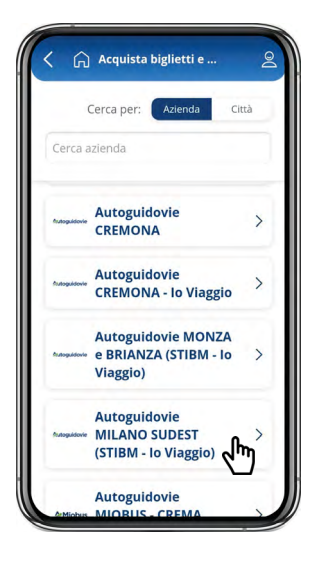

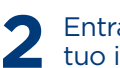

Entra nella **categoria** di tuo interesse tra:

- biglietti [vai alla sezione "ACQUISTO BIGLIETTI IO VIAGGIO"]

- abbonamenti (con tessera lo Viaggio) [vai all asezione "<u>ACQUISTO</u> <u>ABBONAMENTI</u>"]

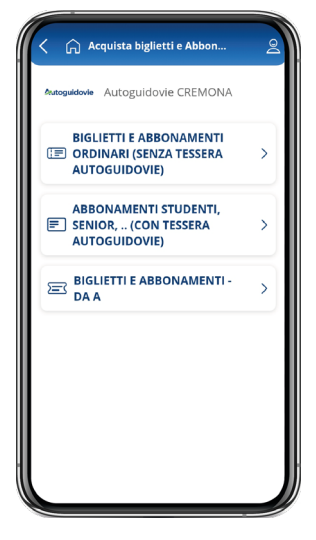

## ACQUISTO BIGLIETTI IO VIAGGIO

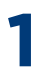

Scegli la categoria **biglietti** e seleziona **Titoli lo Viaggio**.

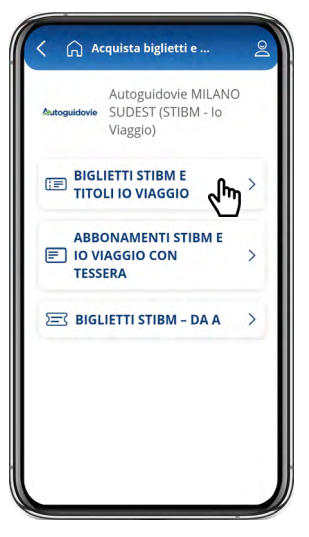

2 Seleziona il **biglietto** di tuo interesse tra le validità disponibili. In questa categoria trovi anche il **settimanale.** 

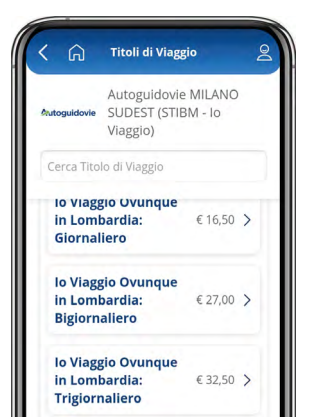

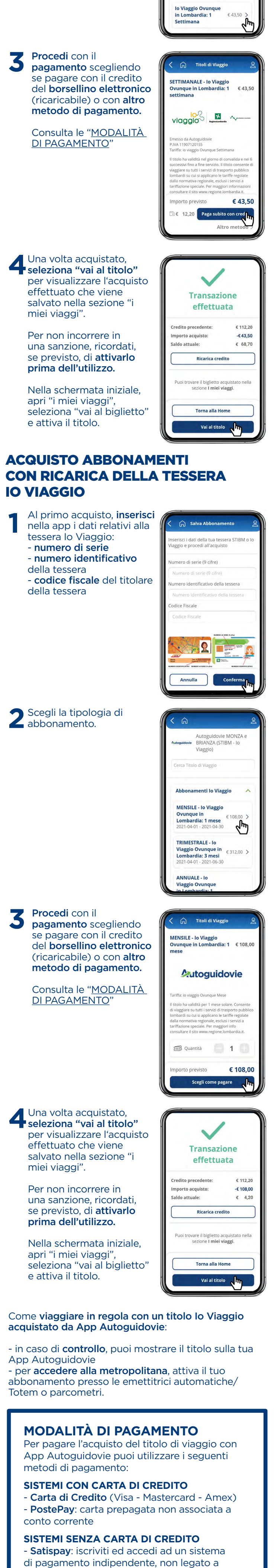

Carte di credito, banche specifiche o operatori telefonici. Scopri <u>QUI</u> come fare - **MasterPass:** crea il tuo account sui canali della tua banca. Scopri <u>QUI</u> come fare.

Puoi pagare con il tuo **credito MyCicero** ricaricabile direttamente dall'APP utilizzando, oltre a tutti i sistemi sopra elencati, anche Paypal (per importi superiori a 50 Euro) e SisalPay (pagamento in contanti in ricevitoria).

**Conserva** la **mail** di **conferma** di Autoguidovie dell'avvenuto acquisto, nonchè la conferma della transazione bancaria ai fini dell'eventuale **detrazione fiscale**.

Inoltre, puoi pagare anche in **CONTANTI IN RICEVITORIA** tramite il sistema **SisalPay.** 

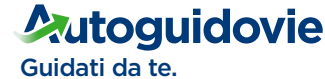

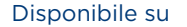

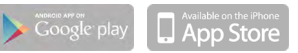